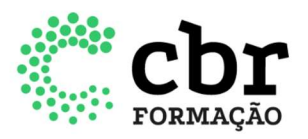

## INSTRUÇÕES PARA O PROCESSO DE RECREDENCIAMENTO ANUAL DOS PROGRAMAS DE ENSINO.

Esse documento tem como objetivo descrever o processo de recredenciamento anual dos programas de ensino e garantir que o usuário atinja o resultado esperado.

As etapas a seguir, explicam como realizar este processo e consequentemente concluir esta tarefa junto ao CBR.

1. Para realizar o recredenciamento anual de um programa de ensino, acesse <u>cear.cbr.org.br</u> > Digite o e-mail cadastrado > insira a senha > Clique em "Acessar"

| 1     | 1      |
|-------|--------|
| Senha |        |
|       |        |
|       |        |
| Ac    | tessar |

- 2. Ao acessar o sistema, já na tela inicial (*home*), aparecerão todas as pendências vinculadas ao serviço. Fique atento a esta página para conferir se há pendência.
- 3. Para dar início à execução da tarefa de credenciamento, clicar no botão "Validação de programa":

|                                           |          |          | Colégio<br>e [ | Brasileiro (<br>Diagnóstico | de Radiolo<br>por Imag | ogia<br>Jem |                          |              |                  |
|-------------------------------------------|----------|----------|----------------|-----------------------------|------------------------|-------------|--------------------------|--------------|------------------|
| A Home                                    | COLEG    | IO B     | RASILEIF       | RO DE RA                    |                        | G POR       | IMAGEM                   | Camila d     | le Omena Ribeiro |
| 🌐 Empresa                                 |          |          |                |                             |                        |             |                          |              |                  |
| Dados da Empresa                          | Pendên   | cias     |                |                             |                        |             |                          |              |                  |
| Infraestrutura e Capacidade da<br>Empresa |          | alidação | e programa     |                             |                        |             |                          |              |                  |
| Corpo Clínico da Empresa                  |          |          | - F 9 - 11-    |                             |                        |             |                          |              |                  |
| Historico                                 |          |          |                |                             |                        |             |                          |              |                  |
|                                           | Program  | nas      |                |                             |                        |             |                          |              |                  |
| <b>U</b> OSdanos                          |          |          |                |                             |                        |             | Vagas                    |              |                  |
| 💼 Credenciados                            | Programa | Título   | Situação       | Aprovadas                   | Ocupadas               | Histórico   | Histórico Transferências | Movimentação | Cancelamento     |
| Novo Credenciamento                       | RDI      | CBR      | Em análise     | -                           | -                      | ۲           | ©                        | -            | Descredenciar    |
| Residente e Aperfeiçoando                 | US       | CBR      | Em validação   | -                           | ~                      | ۲           | ©                        | -            | Descredenciar    |

www.cbr.org.br 11 3372 4544 Av. Paulista, 37 - 7° andar, cj. 71 São Paulo | SP - CEP 01310-100

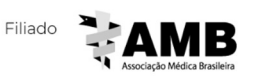

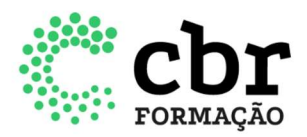

4. Em seguida clique no botão Validar programa:

| Home COLEGIO BRASILEIRO DE RAD E DIAG POR IMAGEM                                                       |                                                    |                     |         |  |  |  |
|----------------------------------------------------------------------------------------------------|----------------------------------------------------|---------------------|---------|--|--|--|
| 🖶 Empresa                                                                                              |                                                    |                     |         |  |  |  |
| Dados da Empresa<br>Infraestrutura e Capacidade da<br>Empresa<br>Corpo Clínico da Empresa<br>Historico | US - CBR<br>Vagas em 2020: 2<br>Alocação de vagas: | N1<br>2 novas vagas | N2<br>0 |  |  |  |
| 1 Usuários                                                                                             | Validar programa                                   |                     |         |  |  |  |

- 5. Após a ação acima, você será direcionado para a tarefa de recredenciamento anual, onde deverá preencher/atualizar os campos abaixo e em seguida, clicar em VALIDAR PROGRAMA. É muito importante que estes dados sejam atualizados, pois é através dele que o CBR terá acesso as informações referentes aos programas de ensino.
  - · Dados do Programa
  - · Inclusão de Residentes
  - Transferências
  - $\cdot$  Parcerias
  - Métodos de Ensino
  - Corpo Clínico
  - · Infraestrutura e Capacidade

| Hane                                      | COLEGIO BRASILEIRO DE RAD E DIAG POR IMAGEM |                     |                |           |                   |              |             |
|-------------------------------------------|---------------------------------------------|---------------------|----------------|-----------|-------------------|--------------|-------------|
| 8 Entrena                                 |                                             |                     |                |           |                   |              |             |
| Dados da Empresa                          | Cregenciamento                              |                     |                |           |                   | _            | With popula |
| Infraestrutura e Capacidada da<br>Empresa | Dadas do Programa Urclu                     | são de Residentes   | Transferências | Partantas | Métodos de Ensino | Corpo Clinic |             |
| Corpo Clínico da Empresa                  | Infraestrucura e Capacidade                 |                     |                |           |                   |              |             |
| Historica                                 | Dados do Contato                            | do Serviço          |                |           |                   |              | (10)        |
| Uniterior                                 | Responsivel Técnico                         | Camila              |                |           |                   |              |             |
| Crodenciados                              | Nome do Contato                             | Camila              |                |           |                   |              |             |
| Novo Credenciamento                       | CPF do Contato                              | 35768379619         |                |           |                   |              |             |
|                                           | E-mail do Contato                           | camila orneral@cbr. | ary br         |           |                   |              |             |
| Readente é Aperteigsande                  | Telefone do Contato                         | camila.comma@str.   | org.br         |           |                   |              |             |

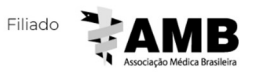

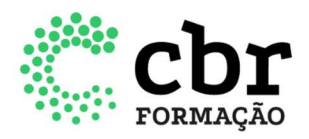

6. Após clicar em "Validar programa", o sistema apresentará a mensagem abaixo e, estando de acordo, o responsável deverá confirmar a validação do credenciamento, clicando em SIM. Ao confirmar as informações, a Equipe CBR receberá a sua tarefa de recredenciamento anual.

| tenção              |                                                                                                |                                                                                      | ×        | Validar program |
|---------------------|------------------------------------------------------------------------------------------------|--------------------------------------------------------------------------------------|----------|-----------------|
| Clicando em SIM vo  | onfirma a validação do<br>cê confirma que todos os dad<br>Clínico e Infraestrutura foram<br>ão | o credenciamento?<br>os de Parcerias, Métodos de Er<br>revisados e validados.<br>Sim | de Ensin | o Corpo Clínico |
| E-mail do Con       | tato camila.omena@                                                                             | vcbr.org.br                                                                          | Fechar   |                 |
| Telefone do Co      | ontato camila.omena@                                                                           | 0cbr.org.br                                                                          |          |                 |
| Tipo de<br>Programa | US                                                                                             |                                                                                      |          | ,               |
| Origem              |                                                                                                |                                                                                      |          |                 |

7. Além desses campos, proceda com a atualização das informações e documentos do serviço no menu lateral Empresa > Dados da empresa > Documentos.

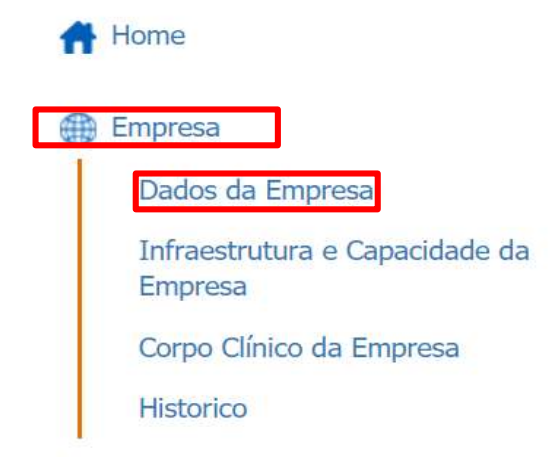

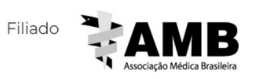

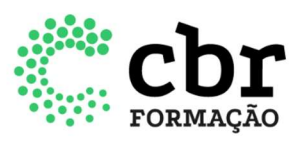

| Documentos           |                                                       |
|----------------------|-------------------------------------------------------|
| Contrato Social /    | 110020210820-Contrato Social.pdf                      |
| Estatuto Social      |                                                       |
| Alvará da Vigilância | 110020210817-Alvará da Vigilância.pdf                 |
| Alvará da Prefeitura | 110020210814-Alvará da Prefeitura.pdf                 |
| Responsabilidade     | 110020210811-Documento - Responsabilidade Técnica.pdf |
| Técnica              |                                                       |
| Cadastro da Receita  | 110020210808-Cadastro da Receita.pdf                  |
| (CNPJ)               |                                                       |
| CNES                 | 110020210804-Cnes completo.pdf                        |
|                      |                                                       |

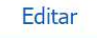

Programas

8. Após o envio da tarefa de validação, a situação do programa mudará para "Em análise". Logo abaixo, na seção "Programas", aparecerão listados os programas credenciados, com a sinalização da situação que cada um deles se encontra.

| Progra   | mas    | ¢          |           |          |           |                          |              |               |
|----------|--------|------------|-----------|----------|-----------|--------------------------|--------------|---------------|
|          |        |            |           |          |           | Vagas                    |              |               |
| Programa | Título | Situação   | Aprovadas | Ocupadas | Histórico | Histórico Transferências | Movimentação | Cancelamento  |
| RDI      | CBR    | Em análise | -         | -        | ٢         | ۲                        | -            | Descredenciar |
| US       | CBR    | Aprovado   | 2         | 0        | ٢         | ۲                        |              | Descredenciar |

9. Após aprovado, a situação do programa mudará para "Aprovado". E caso o status mude para "Em validação", o responsável cadastrado no sistema, receberá um e-mail da Equipe CBR, solicitando alguma alteração.

|          |        | -            |           |          |           |                          |              |               |
|----------|--------|--------------|-----------|----------|-----------|--------------------------|--------------|---------------|
| Vagas    |        |              |           |          |           |                          |              |               |
| Programa | Título | Situação     | Aprovadas | Ocupadas | Histórico | Histórico Transferências | Movimentação | Cancelamento  |
| RDI      | CBR    | Em análise   | -         | -        | ۲         | ۲                        | -            | Descredenciar |
| US       | CBR    | Aprovado     | 2         | 0        | ۲         | ۲                        |              | Descredenciar |
| FELLOW   | CBR    | Em validação | -         | -        | ۲         | ۲                        | -            | Descredenciar |

Esperamos que este tutorial lhe permita realizar este processo, mas se ainda assim, ficar alguma dúvida, envie sua pergunta para <u>ensino@cbr.org.br</u>

Elaborado em 11 de junho de 2021

www.cbr.org.br 11 3372 4544 Av. Paulista, 37 - 7° andar, cj. 71 São Paulo | SP - CEP 01310-100

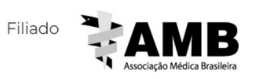